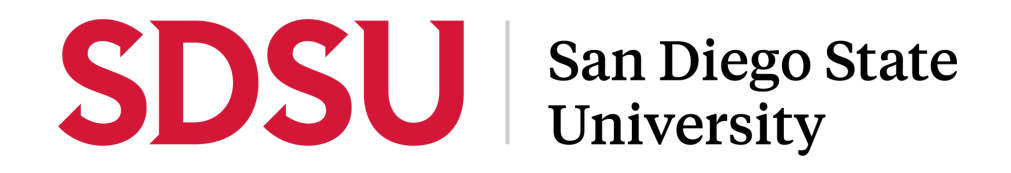

## **Accepting Transferred Tickets**

Step-by-Step Instructions

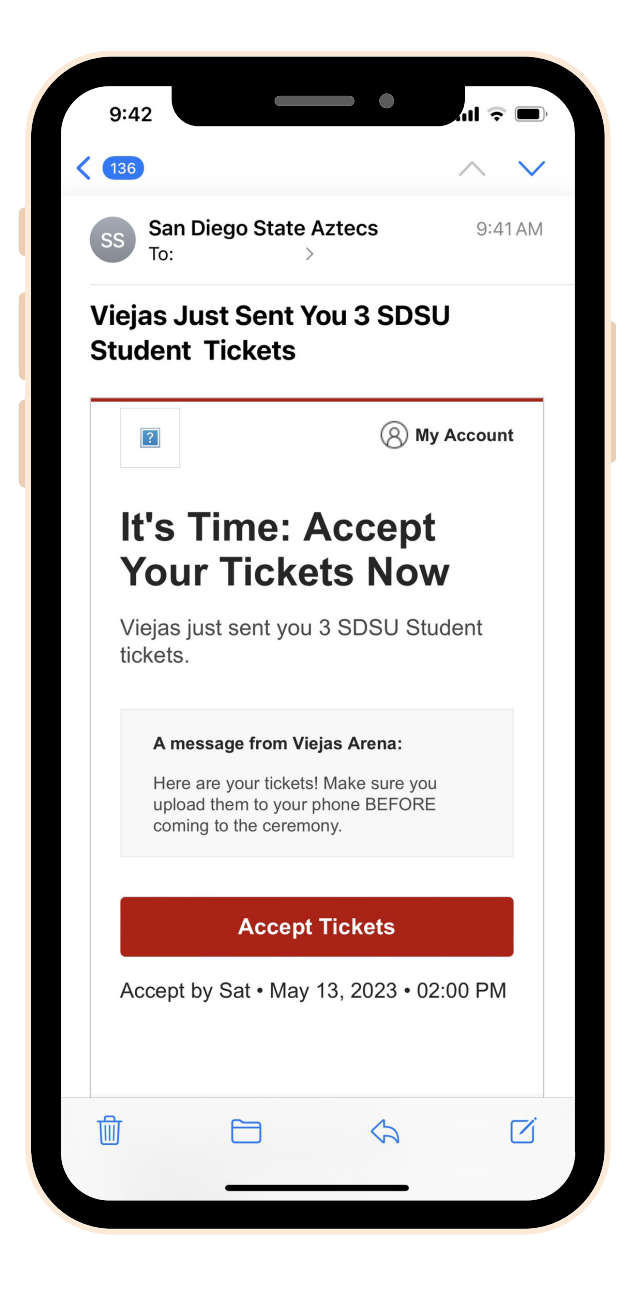

### STEP 1:

You will receive an email when tickets are sent to you.

Open the email using your mobile device and click "Accept Tickets". TIP: Using your mobile phone is the only way to put your tickets into your mobile wallet.

# **SDSU** San Diego State University

| Powere                                                       | d by <b>ticketmaster</b>                                                                                                  |                                                  |                                                       |                                               |
|--------------------------------------------------------------|----------------------------------------------------------------------------------------------------|--------------------------------------------------|-------------------------------------------------------|-----------------------------------------------|
| (j)                                                          | Important Account                                                                                                    | Update                                           |                                                       |                                               |
|                                                              | You can now use the<br>for both your SDSU<br>your Ticketmaster a                                                          | same emai<br>Student ticke<br>ccount.            | l and pass<br>et accoun                               | sword<br>t and                                |
|                                                              | SDSU Student ticke<br>email to sign in and<br>prompted.                                                                   | <b>t holder?</b> Use<br>update your              | e your exis<br>r password                             | ting<br>d if                                  |
|                                                              | New here?Use your                                                                                                    | Ticketmaster                                     | r email an                                            | d                                             |
|                                                              |                                                                                                    |                                                  |                                                       |                                               |
| Email A                                                      | ddress                                                                                                    |                                                  |                                                       |                                               |
| Email A<br>Passwo                                            | ddress<br>rd                                                                                                    |                                                  |                                                       | SHOW                                          |
| Email A<br>Passwa                                            | rd nember Email                                                                                                    |                                                  | Forgot P                                              | SHOW                                          |
| Email A<br>Passwc<br>Ren<br>3y conti<br>indersto<br>ficketmo | Iddress<br>rd<br>nember Email<br>nuing past this page, you<br>nd that information will<br>ister <b>Privacy Policy</b> and | agree to the 1<br>be used as des<br>SDSU Student | Forgot P<br>Terms of Us<br>scribed in b<br>Privacy Po | SHOW<br>Password<br>eand<br>oth the<br>licy.  |
| Email A<br>Passwa<br>Passwa<br>Ren<br>3y conti<br>indersta   | Iddress<br>rd<br>nember Email<br>nuing past this page, you<br>nd that information will<br>isster Privacy Policy and       | agree to the 1<br>be used as des<br>SDSU Student | Forgot P<br>Terms of Us<br>scribed in b<br>Privacy Po | SHOW<br>Password?<br>eand<br>oth the<br>licy. |

### **STEP 2:**

Login to AccountManager using the email address that your tickets were sent to. If you don't already have an account with that email address, click sign up. You don't have to be an SDSU student to sign on to this page. Simply log in with the email address your confirmation email was sent to with your graduate

TIP: Check which email address your confirmation email was sent to.

# **SDSU** San Diego State University

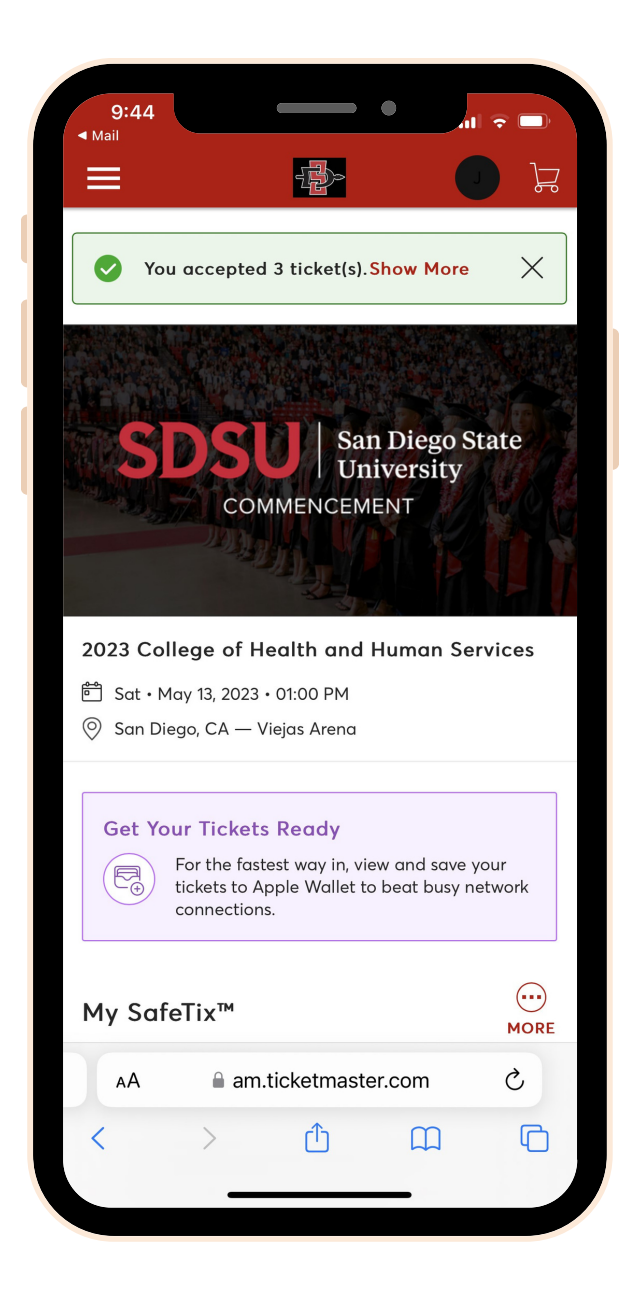

### **STEP 3:**

Your tickets have now been accepted.

Continue on to add the ticket(s) to your mobile wallet.

## **SDSU** San Diego State University

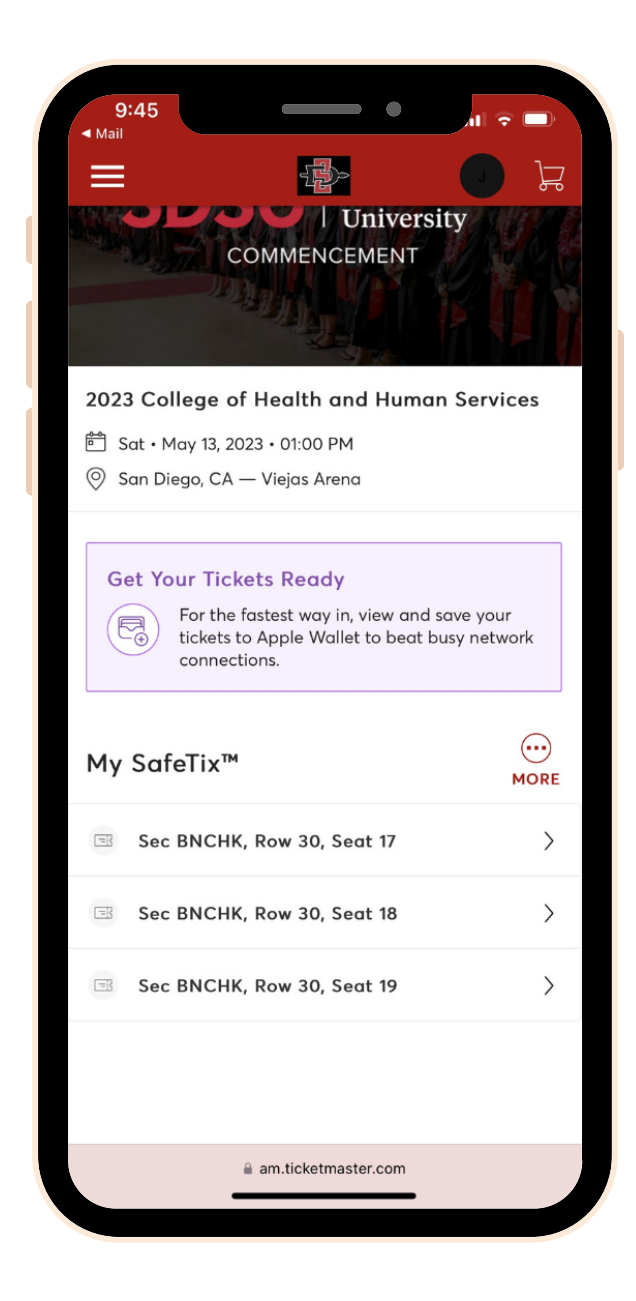

### STEP 4:

Scroll down and select the ticket(s).

## **SDSU** San Diego State University

| 9:45<br>• Mail |                                |                              | •                   | ul 🕈 🗩  |   |
|----------------|--------------------------------|------------------------------|---------------------|---------|---|
| < 20<br>Sat    | 23 College<br>• May 13, 2023 • | of Health<br>01:00 PM - Viej | and Hum<br>as Arena | ian Ser |   |
|                | Add to Ap<br>slow WiFi         | ople Wallet<br>on the big    | and beat<br>day.    | ×       |   |
| в              | <sub>Sec</sub><br>NCHK         | <sup>Row</sup><br>30         | Se<br>1             | at<br>7 |   |
|                | RE                             | SERVED BEN                   | СН                  |         |   |
|                |                                |                              |                     |         |   |
|                |                                | SESERE<br>hoto wora't go     |                     |         |   |
|                | screens                        | Add to                       | et you m.           |         |   |
|                |                                | Apple Wa                     | llet                |         |   |
|                | <                              | 1 of 3                       | >                   |         | _ |
|                |                                |                              |                     |         |   |
|                |                                |                              |                     |         |   |
|                | Transfer                       |                              | Sell                |         |   |
| AA             | 🔒 am                           | .ticketmaste                 | er.com              | S       |   |
| <              | >                              | Û                            | Ш                   | C       |   |
|                | _                              |                              | _                   |         | 5 |

## STEP 5:

Click "Add to Apple Wallet" or your phone's corresponding mobile wallet (Google Wallet, etc.).

# **SDSU** San Diego State University

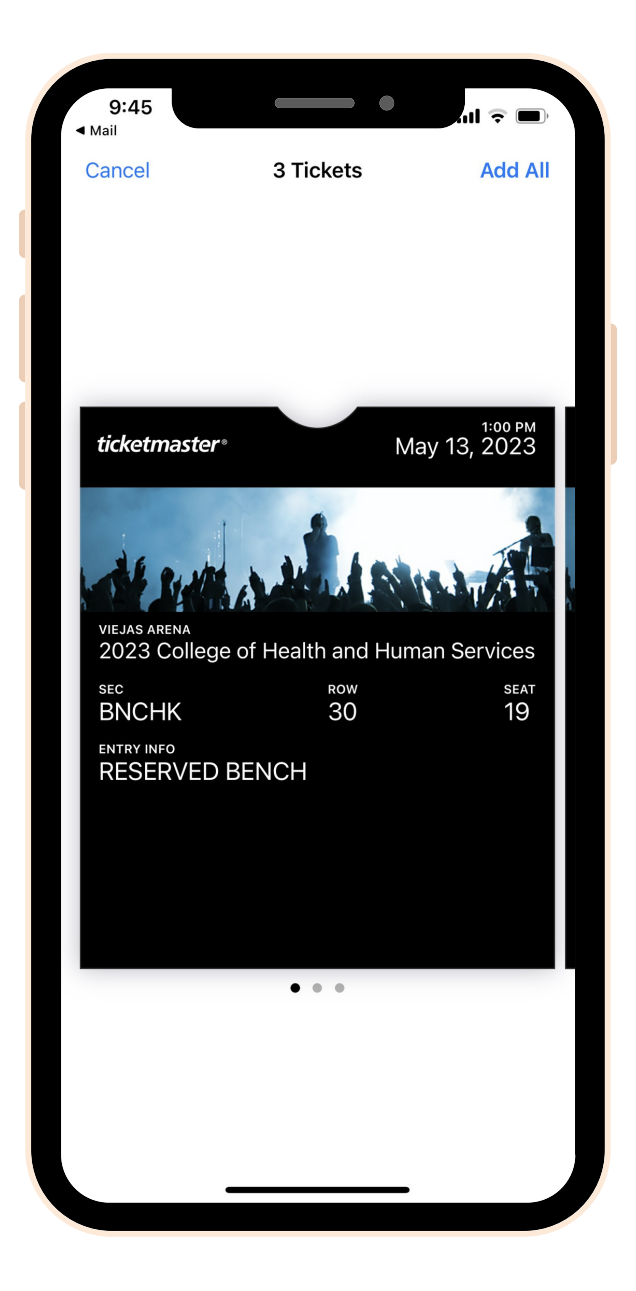

### STEP 6:

You will be directed to a page with your ticket. Make sure you click ADD in the top right corner.